# Sun City Summerlin

## Macintosh User Group - Jan 27 2009

### Creating and Exporting Slideshows with iPhoto, iMovie and iDVD

Create an album for your slideshow.

Since the album has only references to the actual image files, you will not be duplicating the images and taking up a significant amount of additional space on the hard drive.

Deleting an image from an album does not delete the image from the Library.

Drag the images from iPhoto to your slideshow album.

Arrange the images.

Slideshow or QuickTime movie (.mov)

#### Slideshow

Click Slideshow on the bottom toolbar.

Click Settings to customize the slideshow.

Timing

Dissolve

Ken Burns Effect

Repeat or Fit music to slideshow

Click *Music* on the bottom toolbar to select or change the default music.

## Export the slideshow.

File -> Export -> QuickTime Movie (.mov)

Select all of the images or don't select any images (QT will include all images).

File -> Export... -> QuickTime

Select:

Image size

Timing

Background color or image

Music

To change the default music create a slide show and click *Music* on the bottom toolbar.

#### Export to iPod or iPhone

Open iMovie

Click on the camera icon (center toolbar)

Select the iPhoto album

Click in the music icon

Select the background music

Click on the *play* button to preview the slideshow

Click on Share -> iTunes

Select the appropriate size for the device

The slideshow will be in iTunes in the *Movies* folder and will be downloaded to the device when you next sync it.

## **Export to iDVD**

Start iDVD Select *Create New Project* Select project filename Select aspect ratio 4:3 for conventional TV 16:9 for high definition Click on the *Media* button Select the album from iPhoto and drag it to: *Drag content here ... play when inserted Drag to the blue well to start when the remote is pressed* Click on the run button to preview the iDVD movie

Put a blank DVD in the drive and click on the burn button